#### **Century Login Guide**

Login to your school email account first using Microsoft Office 365. This will enable you to use the Microsoft login option.

I

Century https://www.century.tech

# **Century Tech**

Accelerates learning. Intelligent personalisation improves student engagement and understanding  $\cdot$  Reduces workload. Saves teachers hours in marking, analysis ...

## My Learning Path

You need to enable JavaScript to run this app.

#### Century (app.century.tech)

You need to enable JavaScript to run this app.

Century Login You need to enable JavaScript to run this app. Google 'Century Tech' choosing the 'Century Login' option.

## Home learning

CENTURY is an AI-powered online home learning platform ....

More results from century.tech »

| Username or email |                       |
|-------------------|-----------------------|
|                   |                       |
| Password          | Forgot your password? |
|                   |                       |
| Show password     |                       |
| s                 | IGN IN                |
|                   | OR                    |
|                   |                       |
| G Sign            | in with Google        |

If you are logged into your school email, you can click the 'Sign in with Office 365' button.